## Connecting to U: Drive on Mac (OS)

Step 1. Open Finder in lower left hand corner of your screen

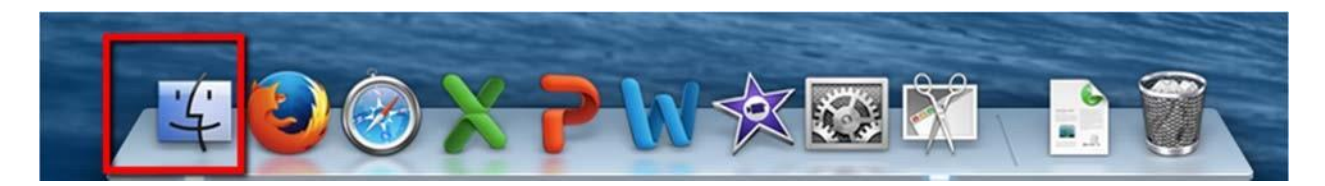

**Step 2**. Click 'Go' in the toolbar at the top of your screen Choose 'Connect to Server'

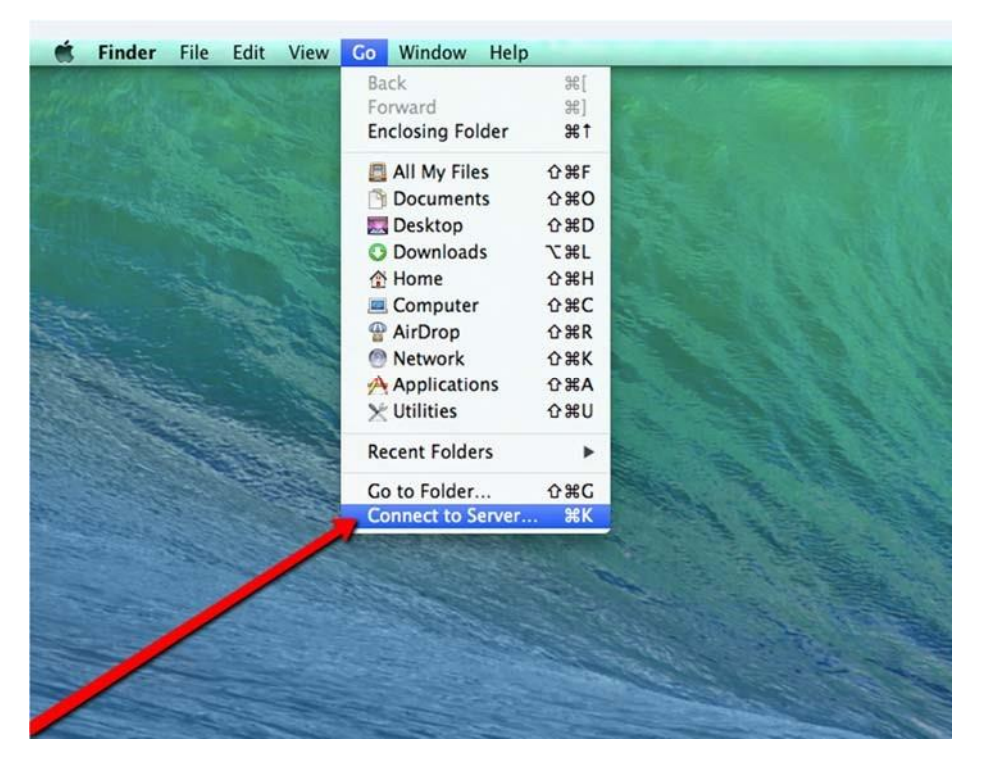

Step 3. Type smb://shares/home\$/myRedDragonusername in the Server Address field

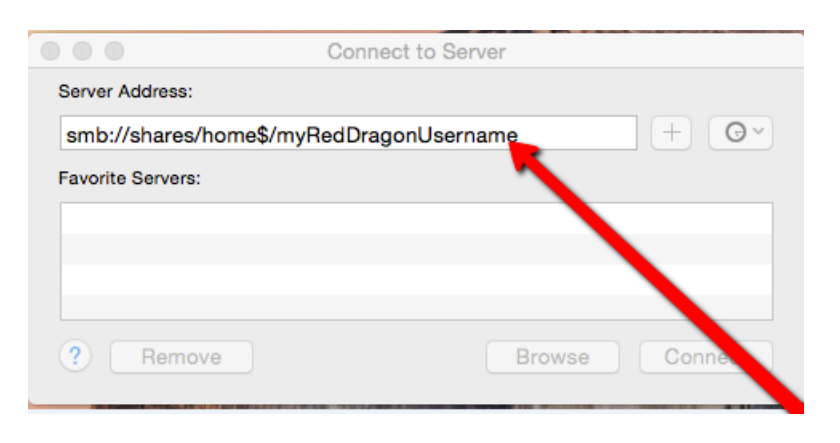

**Step 4**. Click the '+' sign to save your U: drive as a favorite. It will appear in the list under 'Favorite Servers'

| Connect to Server            |
|------------------------------|
|                              |
| \$/MyRedDragonUsername + G > |
| 1                            |
| ome\$/MyRedDragonUsername    |
|                              |
|                              |
|                              |
| Browse Connect               |
|                              |

Step 5. Click 'Connect'